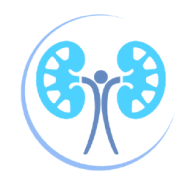

# **Navigating the HumHealth App** A QUICK GUIDE TO THE MOST HELPFUL FEATURES

### HOW TO VIEW YOUR PAST READINGS

- Navigate to the menu button  $(\underline{=})$ in the upper lefthand corner on the home screen.
- Scroll down to the "Self Assessment" section and select "Vitals."
- To view your reading history, select the section you want. To adjust the range, select one of the time frame options at the top of the graph.

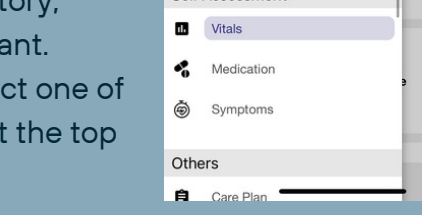

#### **HOW TO SET HEALTH GOALS**

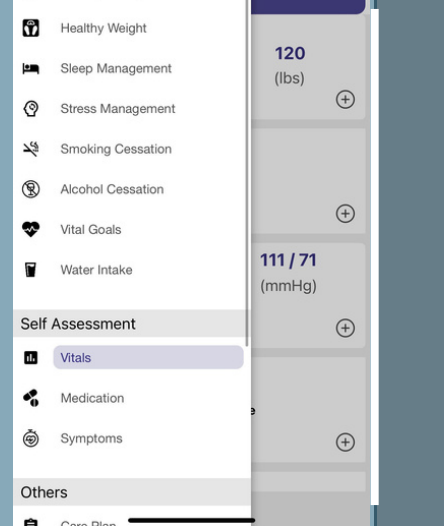

#### DOWNLOAD THE APP

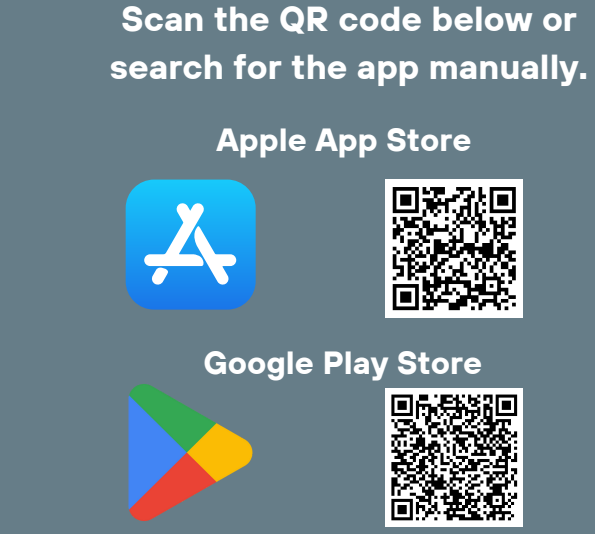

## HOW TO SET REMINDERS

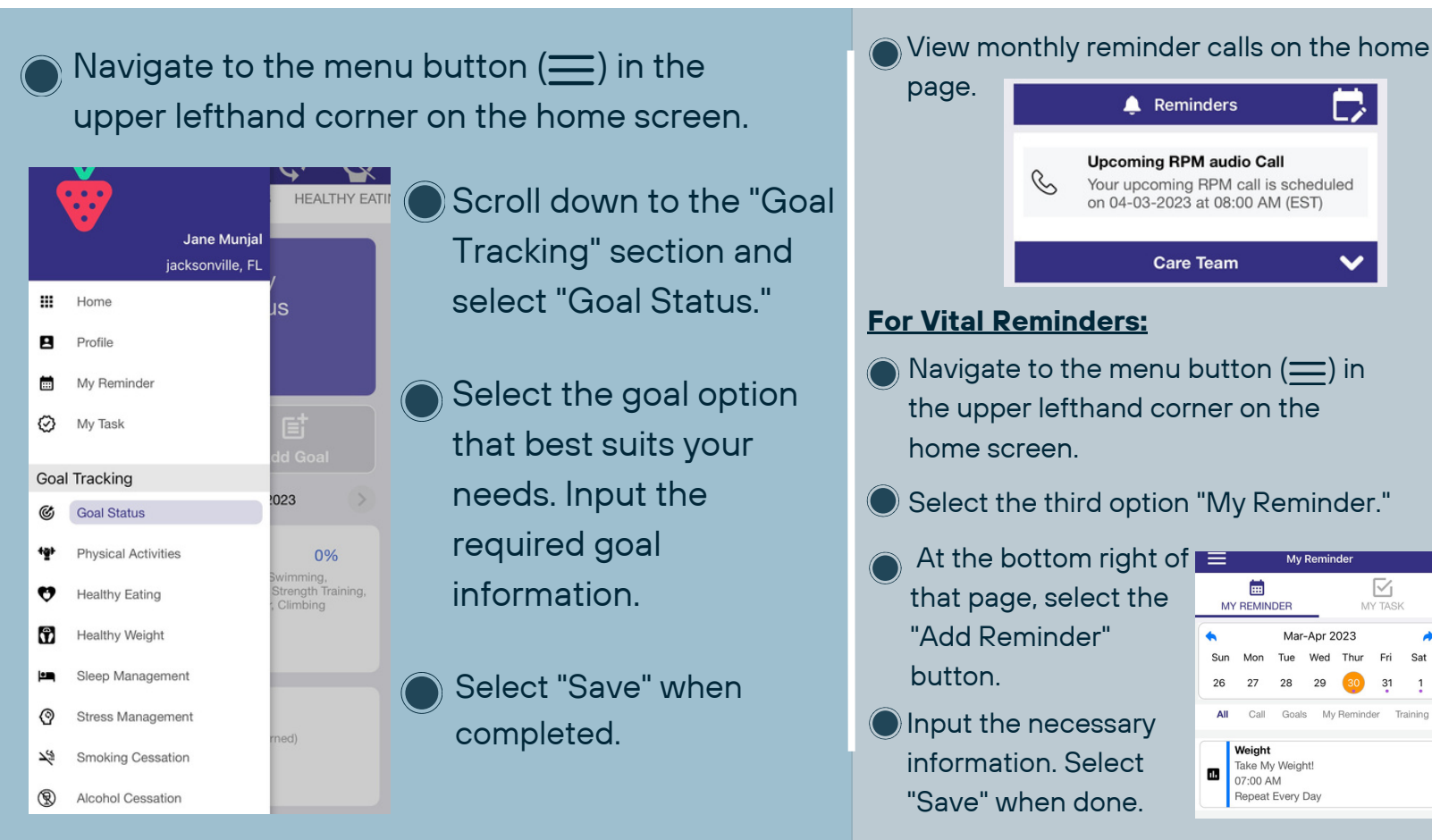